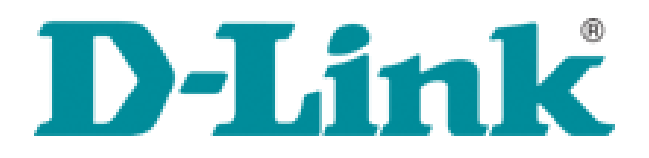

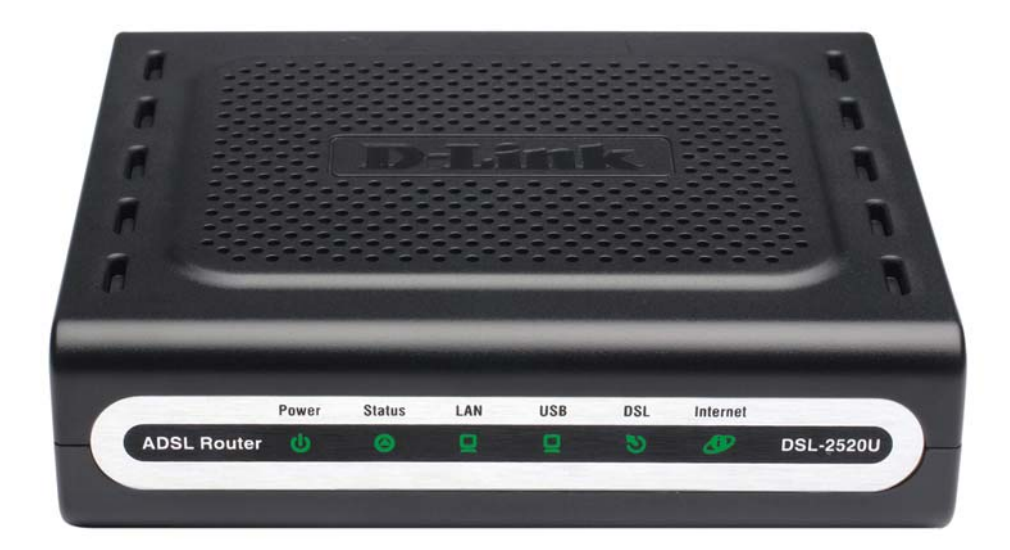

# DSL-2520U

ALL-IN-ONE ADSL2+ ETHERNET/USB COMBO ROUTER

# ADIM ADIM KURULUM KILAVUZU

# Paket İçeriği

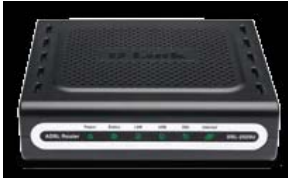

DSL-2520U ALL-IN-ONE ADSL2+ ETHERNET/USB COMBO ROUTER

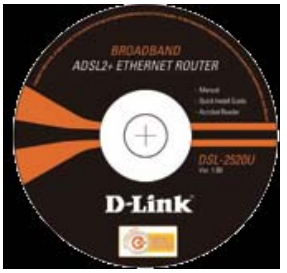

CD-ROM (D-Link Click'n Connect, Kullanım Kılavuzu)

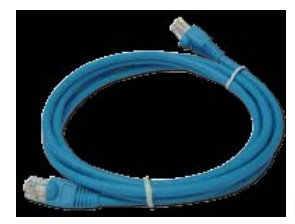

Ethernet (CAT-5e) Kablosu

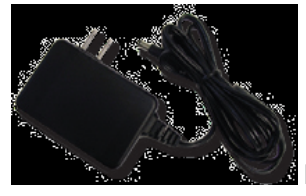

Power Adaptörü

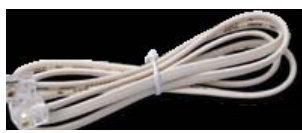

RJ-11 Telefon kablosu

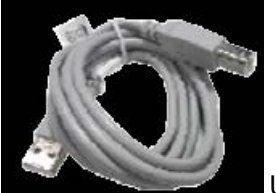

USB Kablosu

# Cihazın Bağlantısını ve Ayarlarını Yapmak

Kutunun içersindeki CD'yi CD ROM koyunuz. CD otomatik olarak çalışacaktır. Ekrana gelen sayfadan

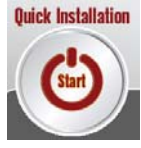

ikonuna basarak hızlı kurulumu başlatabilirsiniz.

### ETHERNET PORTUNU KULLANARAK İNTERNETE BAĞLANMA

Elektrik bağlantısını yapınız ve cihazınızın power ledinin yandığını kontrol ediniz. **Next** butonuna basınız.

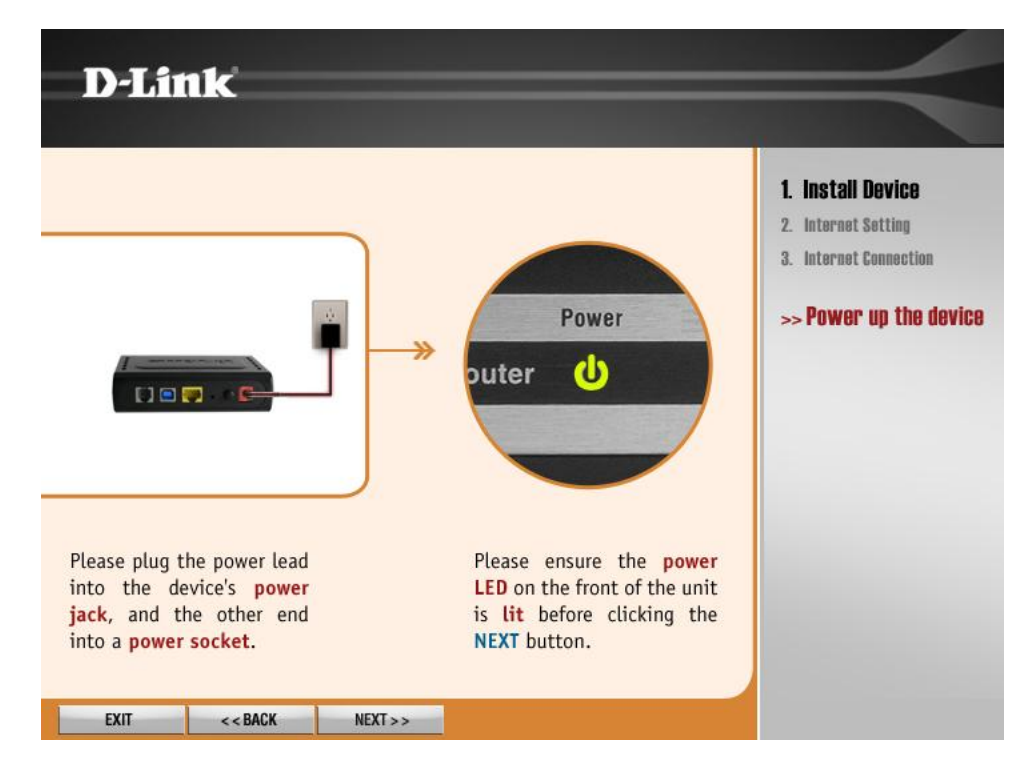

Connection Type bölümünden **Ethernet** seçiniz. **Next** butonuna basınız.

| D-Link                                                                                                    | $ \rightarrow $                                                                                                    |
|----------------------------------------------------------------------------------------------------|----------------------------------------------------------------------------------------------------|
| Please select the connection type which you are using below, and then click NEXT to continue. Connection Type Ethernet USB | <ol> <li>Install Device</li> <li>Internet Setting</li> <li>Internet Connection</li> <li>Set your connection</li> </ol> |
| EXIT < <back next="">&gt;</back>                                                                                           |                                                                                                    |

Ethernet kablosunu bağlayınız ve LAN ledinin yandığını kontrol ediniz. **Next** butonuna basınız.

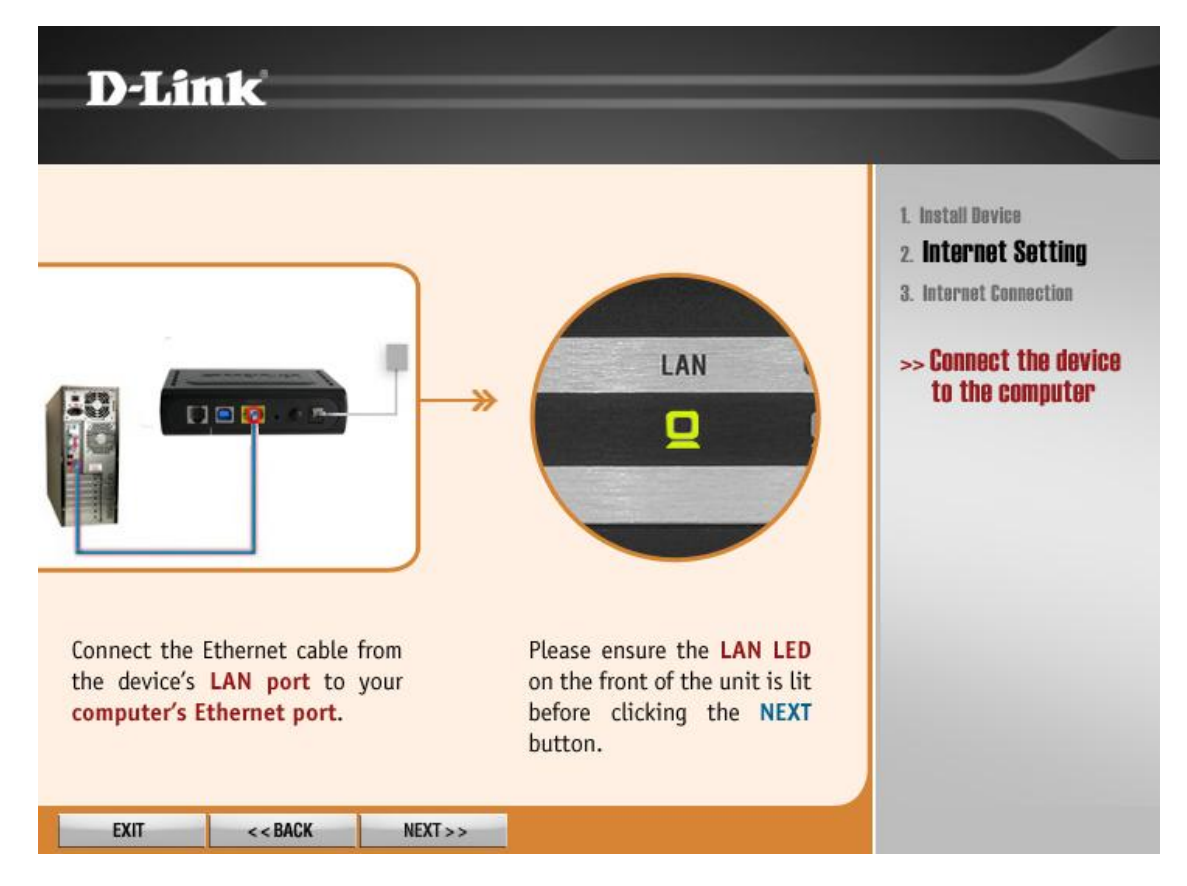

ADSL kablosu bağlantınızı yapınız ve DSL ledinin yandığını kontrol ediniz. Next butonuna basınız.

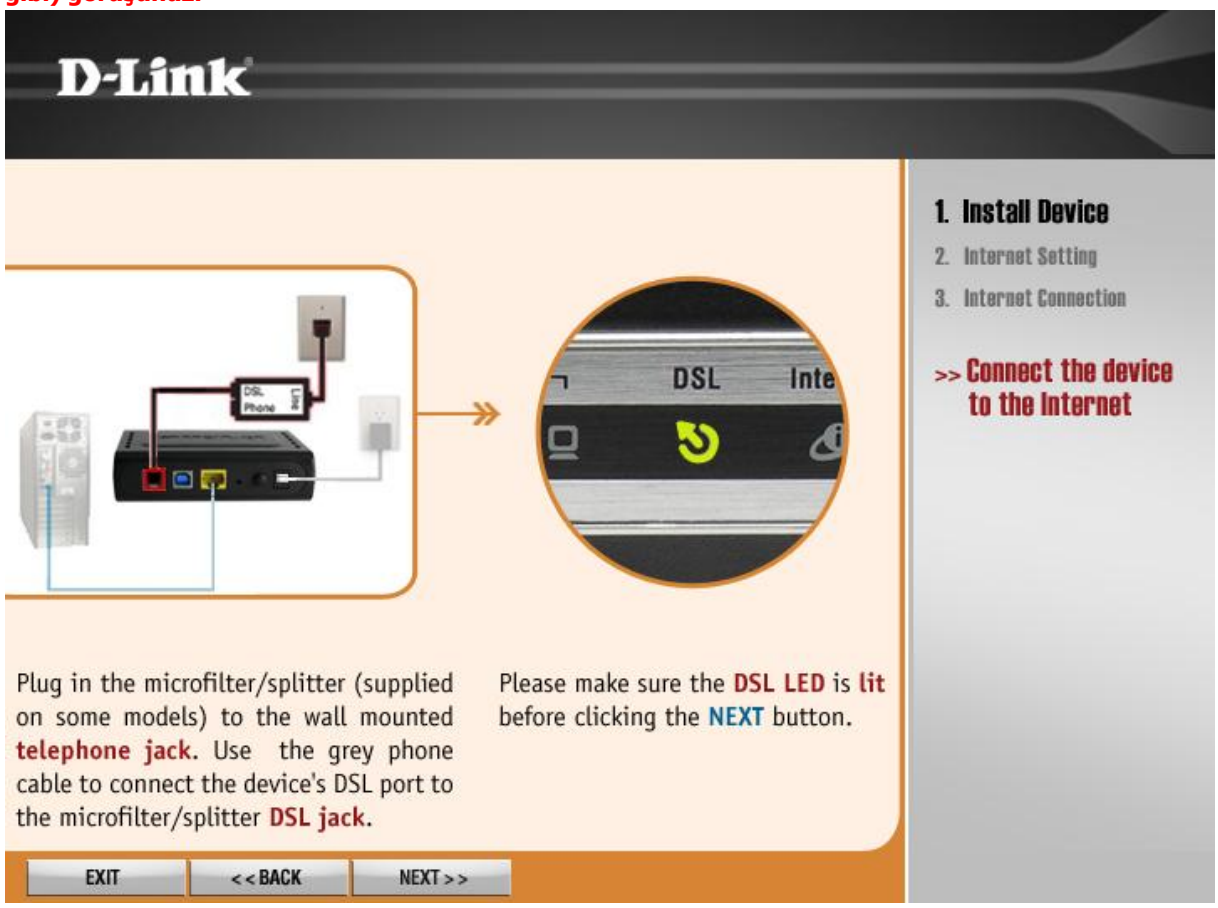

DSL lediniz yanmıyorsa ADSL sinyali gelmiyor demektir. Servis sağlayıcınızla (TTNET,SMİLE,BİRİ gibi) görüşünüz.

Bu sayfada **Ülke (Country)** ve **İnternet Servis sağlayıcı (ISP)** seçimi yapılacaktır ama listede Türkiye olmadığından **Other** seçeneklerini seçip bir sonraki sayfaya geçiyoruz.

| D-Link                                                      |                                                                                                    |                                                                                                   |
|-------------------------------------------------------------|----------------------------------------------------------------------------------------------------|---------------------------------------------------------------------------------------------------|
| Please choose your<br>from the list below<br>Country<br>ISP | country and ISP (Internet Service Provider)<br>, and then click NEXT to continue.<br>Click to select><br>Click to select> | 1. Install Device<br><b>2. Internet Setting</b><br>3. Internet Connection<br>>> ISP configuration |
| EXIT << BA                                                  | CK NEXT >>                                                                                                    |                                                                                                   |

Bu sayfada ;

### Protocol: PPPoE

VPI:8

VCI:35

MTU:1492 olarak ayarlanıp Next butonuna basınız.

| D-Link                                                                                                    |                                                                                                    |                                                                                                    |
|----------------------------------------------------------------------------------------------------|----------------------------------------------------------------------------------------------------|----------------------------------------------------------------------------------------------------|
| Please choose your<br>from the list below,<br><b>Country</b><br><b>ISP</b><br>The items below<br>Do not change t | country and ISP (Internet Service Provider<br>and then click NEXT to continue.<br>Other<br>Other<br>are needed for setting up the device.<br>he settings unless your ISP instructs you otherwise | •)<br>1. Install Device<br>2. Internet Setting<br>3. Internet Connection<br>>> ISP configuration<br>5. |
| Protocol<br>Encapsulatio<br>VPI: [0-255]                                                                         | PPPoE                                                                                                    |                                                                                                    |
| VCI: [32-655<br>MTU                                                                                              | <b>35</b><br>1492                                                                                                    |                                                                                                    |
| EXIT << BAC                                                                                                    | K NEXT >>                                                                                                    |                                                                                                    |

Servis Sağlayıcınız tarafından size verilen **Kullanıcı adınızı** (Örn: kullanıcı adı@ttnet) bu sayfadaki **Username** kutucuğuna yazınız. Gene Servis Sağlayıcınız tarafından size verilen **şifrenizi Password** kutusuna küçük harfler ile yazınız. **Confirm Password** kutucuğuna şifrenizi bir kere daha yazarak doğrulayınız ve **Next** butonuna basınız.

| D-Link                                                                                                    |                                                                    |                                                                                                    |
|----------------------------------------------------------------------------------------------------|--------------------------------------------------------------------|----------------------------------------------------------------------------------------------------|
| Please enter your account i<br>below, and then click <b>NEXT</b><br><b>Username</b><br>Provided by your ISP | nformation (provided by your ISP)<br>to continue.<br>dlinkme@ttnet | 1. Install Device<br><b>2. Internet Setting</b><br>3. Internet Connection<br>>> <b>Set your ISP</b> |
| Password<br>Provided by your ISP                                                                            | NONOCOM                                                            |                                                                                                    |
| Confirm Password                                                                                            | XXXXXXXXX                                                          |                                                                                                    |

Aşağıdaki sayfa karşınıza gelecektir. Bu sayfada cihazınız internet bağlantınız kontrol edip sizi internete bağlayacaktır. Bu aşamayı bitirene kadar bekleyiniz.

| D-Link        | =                                                                                                    |
|---------------|----------------------------------------------------------------------------------------------------|
| <text></text> | <ol> <li>Install Device</li> <li>Internet Setting</li> <li>Internet Connection</li> <li>Check your Internet<br/>Connection status</li> </ol> |

Bu sayfa karşınıza geldiği taktirde bağlantınız başarılı bir şekilde gerçekleşmiştir. **Exit** butonuna basarak bu sayfadan çıkabilirsiniz. Yada **Start Browsing** butonuna basarak Web tarayıcınızdan internet sayfalarını görüntülemeye başlayabilirsiniz.

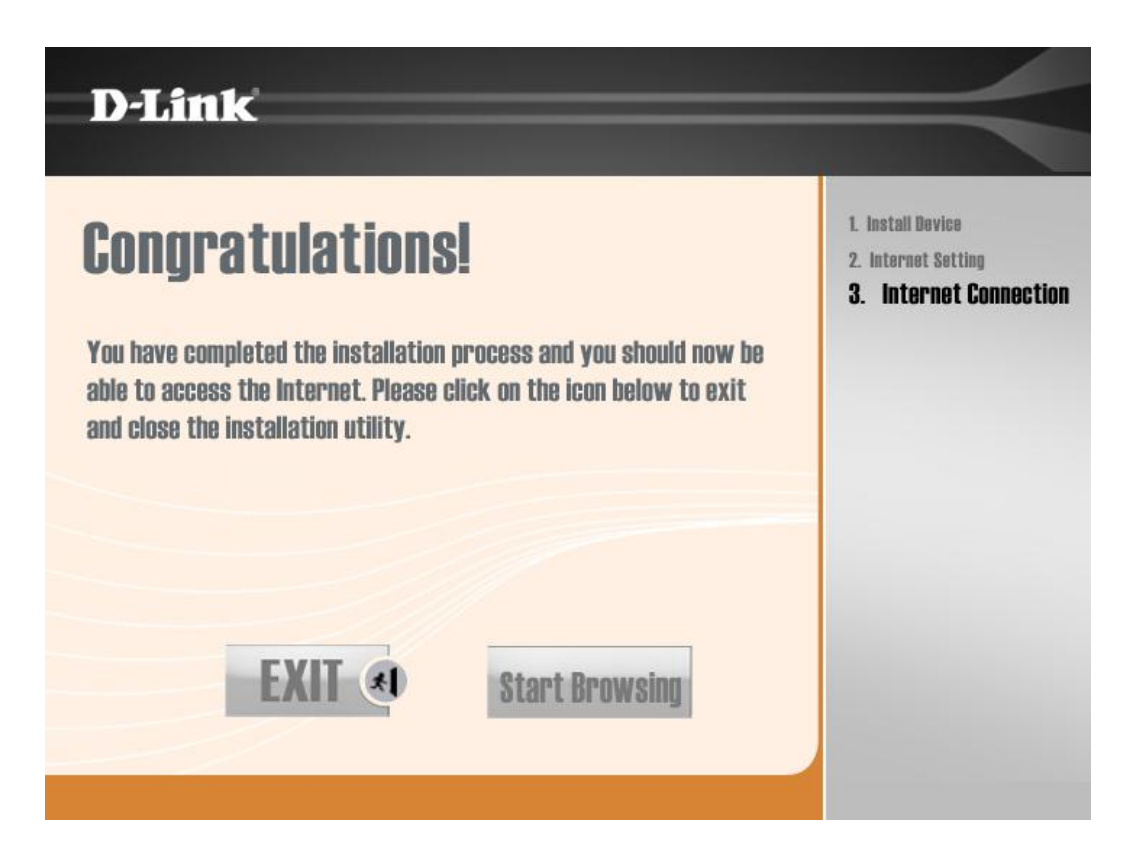

# USB PORTUNU KULLANARAK İNTERNETE BAĞLANMA

Elektrik bağlantısını yapınız ve cihazınızın power ledinin yandığını kontrol ediniz. **Next** butonuna basınız.

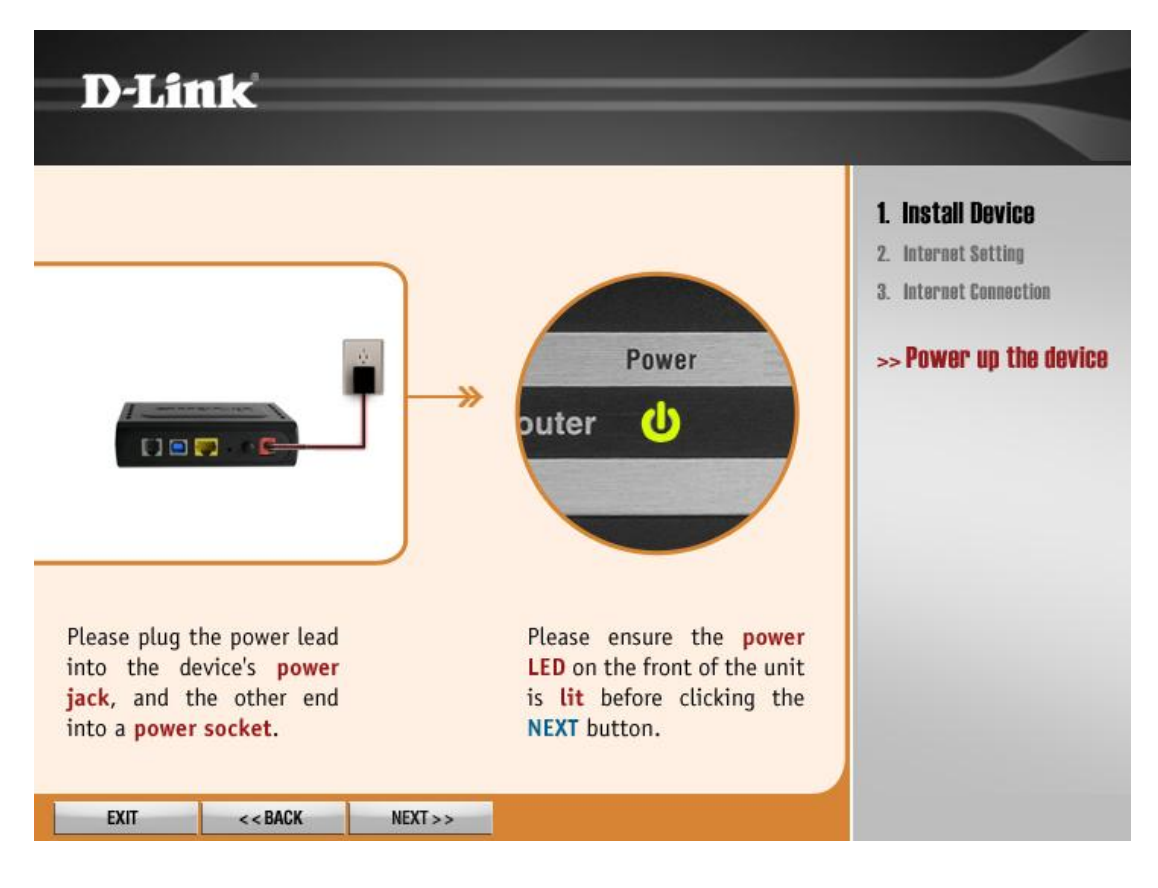

Connection Type bölümünden **USB** seçiniz. **Next** butonuna basınız.

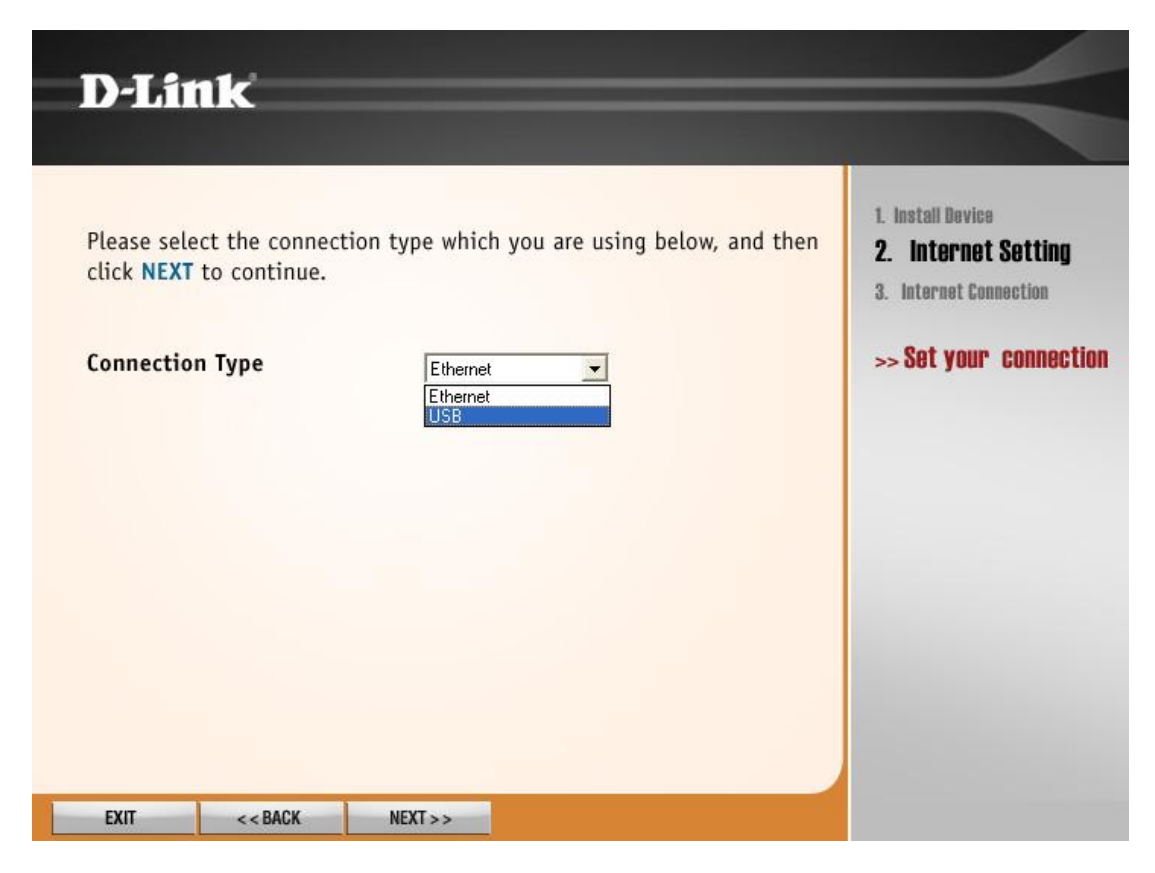

**İnstall USB Driver** butonuna basarak **USB driver** sisteminize yükleyiniz. **Next** butonuna basınız.

| D-Lir                                   | ık                                       |                                                  |                                                                 | $ \rightarrow $                                                                                            |
|-----------------------------------------|------------------------------------------|--------------------------------------------------|-----------------------------------------------------------------|----------------------------------------------------------------------------------------------------|
| Please sele<br>click NEXT<br>Connection | ct the connect<br>to continue.<br>n Type | tion type whic<br>USB                            | h you are using below, and then                                 | 1. Install Device<br><b>2. Internet Setting</b><br>3. Internet Connection<br>>> <b>Set your connection</b> |
| If you ha<br>Driver" be                 | ve not installe<br>elow to install<br>I  | d the USB drive<br>the USB drive<br>nstall USB D | ver, please click"Install USB<br>er at first.<br>P <b>river</b> |                                                                                                    |
| FXIT                                    | - BACK                                   | NEXT                                             |                                                                 |                                                                                                    |

USB kablosunu bağlayınız ve USB ledinin yandığını kontrol ediniz. Next butonuna basınız.

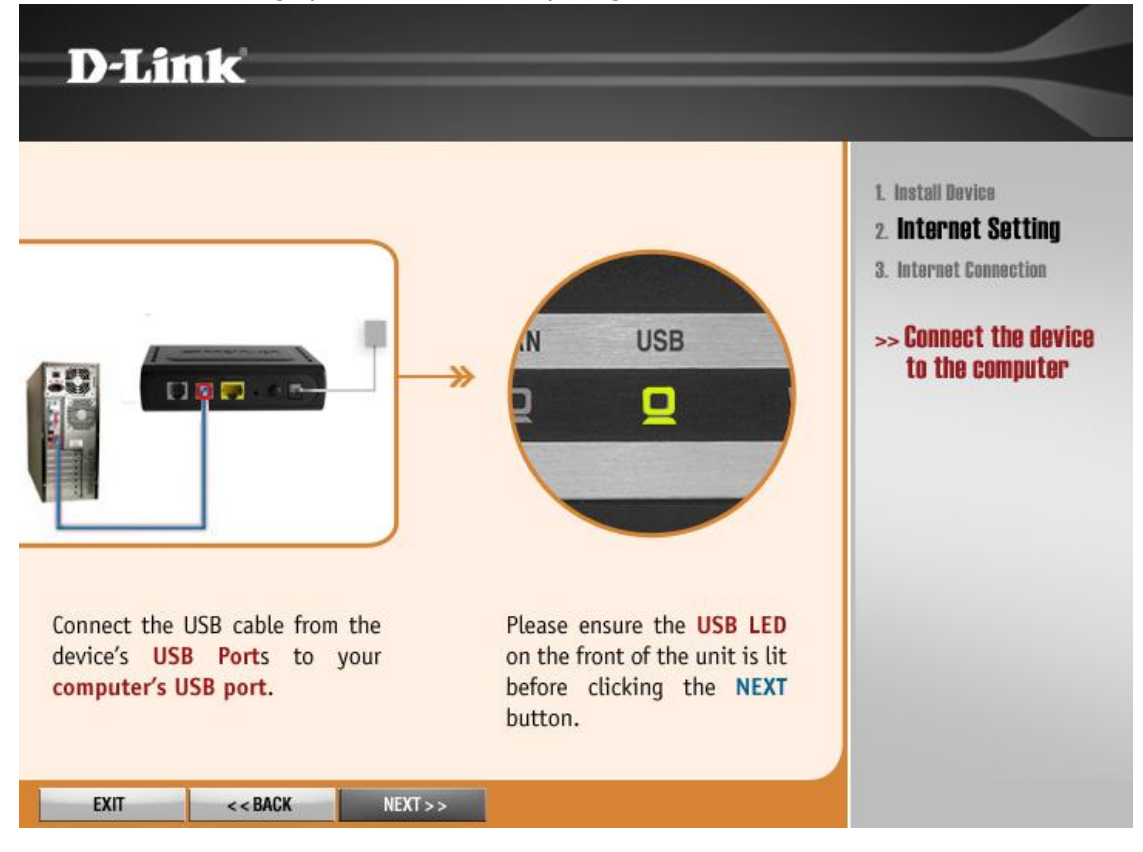

ADSL kablosu bağlantınızı yapınız ve DSL ledinin yandığını kontrol ediniz. **Next** butonuna basınız. DSL lediniz yanmıyorsa ADSL sinyali gelmiyor demektir. Servis sağlayıcınızla (TTNET,SMİLE,BİRİ gibi) görüşünüz.

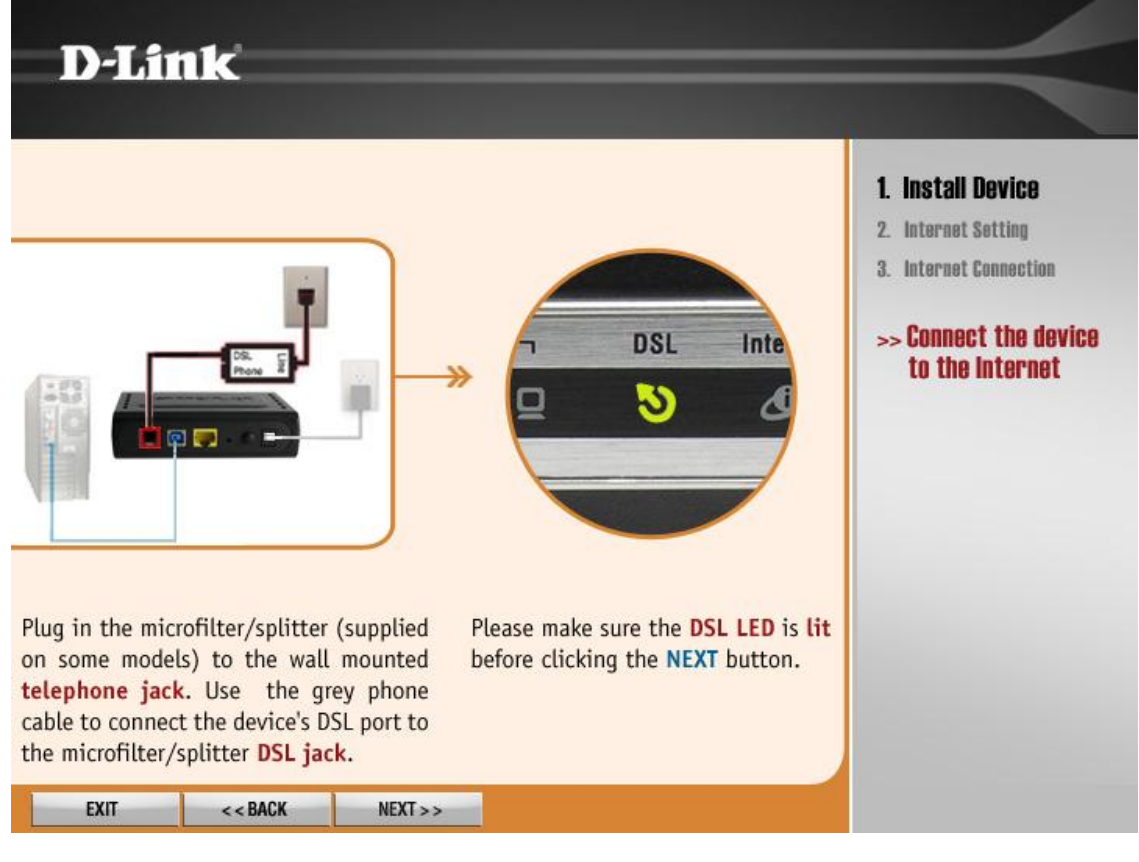

Cihazınızın bağlantısı ve internet ayarlarınızı kontrol işlemi bitene kadar bekleyiniz.

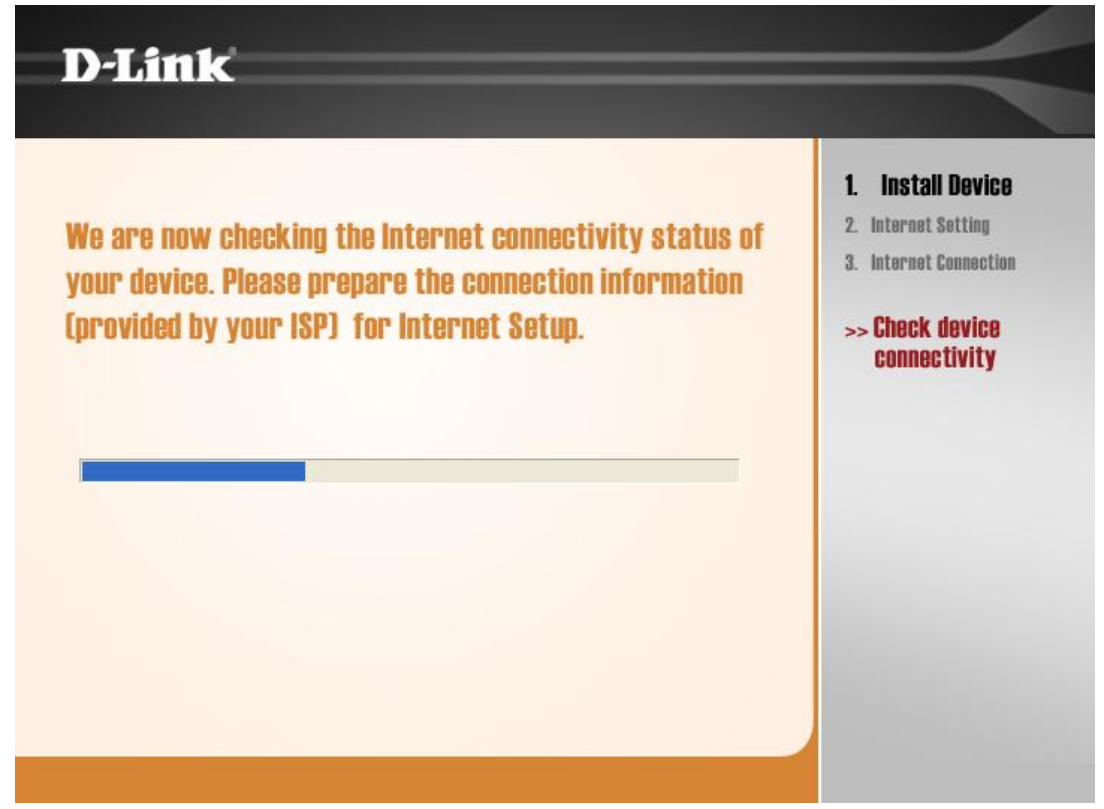

Bu sayfada **Ülke (Country)** ve **İnternet Servis sağlayıcı (ISP)** seçimi yapılacaktır ama listede Türkiye olmadığından **Other** seçeneğini seçip **Protocol: PPPoE** 

#### VPI:8

#### VCI:35

MTU:1492 olarak ayarlanıp Next butonuna basınız.

| Please choose your cour<br>from the list below, and<br>Country<br>ISP<br>The items below are n<br>Do not change the set | The setting unless your ISP instructs you otherwise. | 1. Install Device<br><b>2. Internet Setting</b><br>3. Internet Connection<br>>> <b>ISP configuratio</b> |
|----------------------------------------------------------------------------------------------------|------------------------------------------------------|----------------------------------------------------------------------------------------------------|
| Protocol                                                                                                    | PPPoE                                                |                                                                                                    |
| Encapsulation                                                                                                    | LLC                                                  |                                                                                                    |
| VPI: [0-255]                                                                                                    | 8                                                    |                                                                                                    |
| VCI: [32-65535]                                                                                                    | 35                                                   |                                                                                                    |
| MTH                                                                                                    | 1492                                                 |                                                                                                    |
| in o                                                                                                    |                                                      |                                                                                                    |

Servis Sağlayıcınız tarafından size verilen **Kullanıcı adınızı** (Örn: kullanıcı adı@ttnet) bu sayfadaki **Username** kutucuğuna yazınız. Gene Servis Sağlayıcınız tarafından size verilen **şifrenizi Password** kutusuna küçük harfler ile yazınız. **Confirm Password** kutucuğuna şifrenizi bir kere

daha yazarak doğrulayınız ve **Next** butonuna basınız.

|                                         |                                       | 1. Install Device<br>2. Internet Cottin |
|-----------------------------------------|---------------------------------------|-----------------------------------------|
| Please enter your accour                | nt information (provided by your ISP) | 3. Internet Connection                  |
| below, and then click NE                | XT to continue.                       | Oct warm 100                            |
| Username<br>Provided by your ISP        | dlinkme@ttnet                         | >> 26f Aoni, 12h                        |
| <b>Password</b><br>Provided by your ISP | XXXXXXXXX                             |                                         |
| Confirm Passwo                          | rd xxxxxxx                            |                                         |

Aşağıdaki sayfa karşınıza gelecektir. Bu sayfada cihazınız internet bağlantınız kontrol edip sizi internete bağlayacaktır. Bu aşamayı bitene kadar bekleyiniz.

| D-Link                                                      |                                                                                                    |
|-------------------------------------------------------------|----------------------------------------------------------------------------------------------------|
| <section-header><text><text></text></text></section-header> | <ol> <li>Install Bevice</li> <li>Internet Setting</li> <li>Internet Connection</li> <li>Scheck your Internet<br/>Connection status</li> </ol> |

Bu sayfa karşınıza geldiği taktirde bağlantınız başarılı bir şekilde gerçekleşmiştir. **Exit** butonuna basarak bu sayfadan çıkabilirsiniz. Yada **Start Browsing** butonuna basarak Web tarayıcınızdan

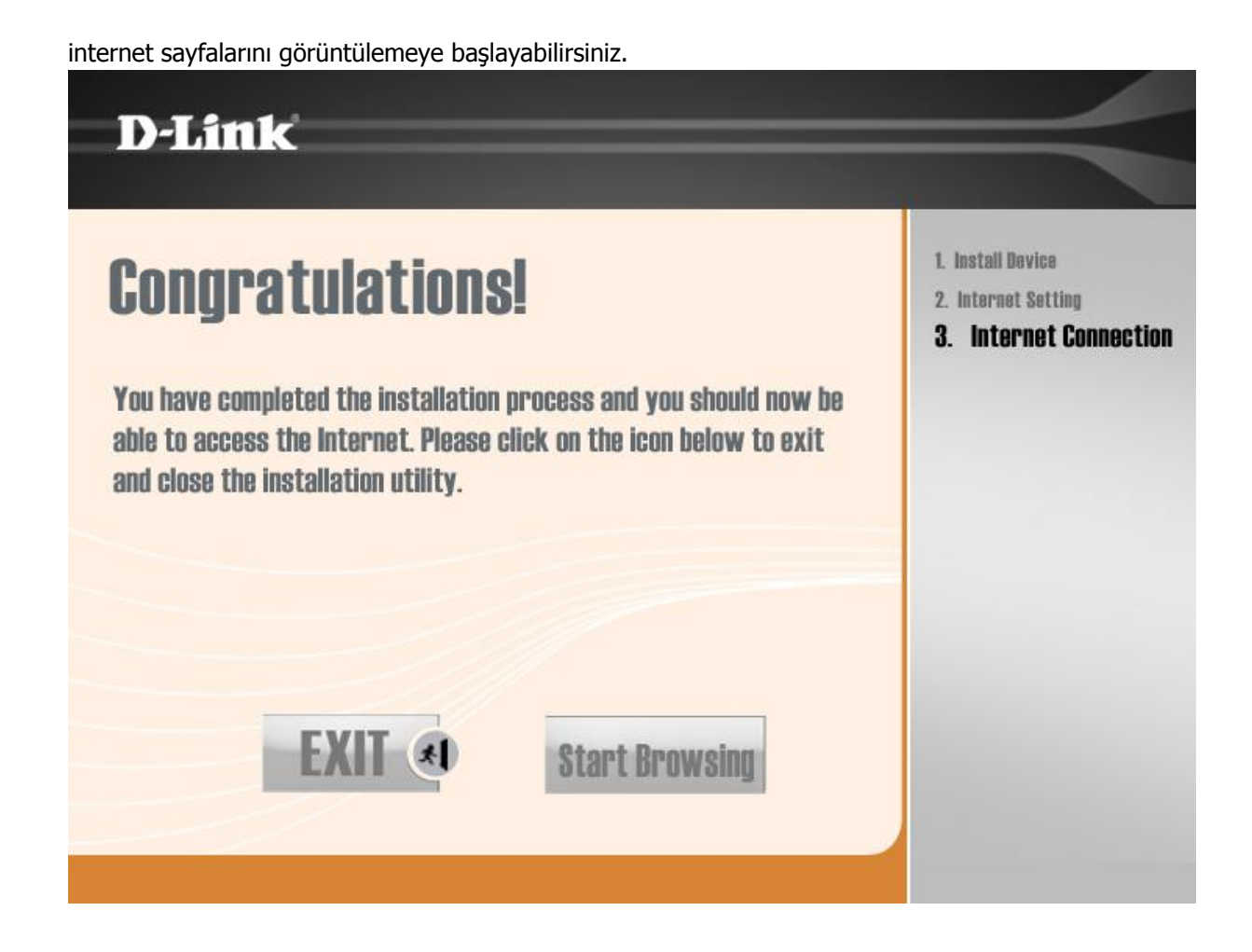

## WEB ARAYÜZÜNDEN AYARLARIN YAPILMASI

## NOT: Ayarlarınızı yaparken mutlaka <u>Ethernet kablosunu</u> bağlayınız.

- 1- ADSL modemi Ethernet kablosu ile bilgisayarınıza bağlayınız.
- 2- Ethernet kartınızın ozelliklerine girip Otomatik IP al seçeneğini şaretleyiniz

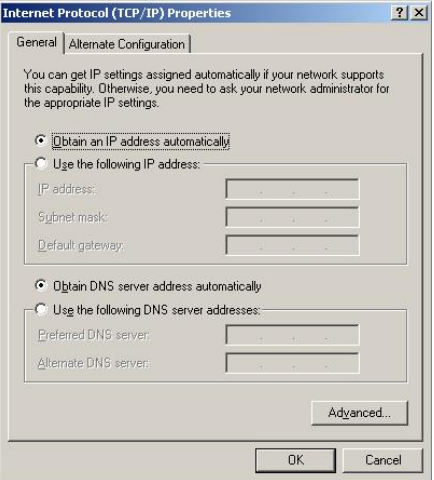

3-WEB tarayıcınızı (İnternet Explorer, Firefox v.s.) açınız.

4- Adres satırına <u>http://192.168.1.1</u> yazınız.

| 🖉 Blank Pag | e - Windows Internet Explorer |       |
|-------------|-------------------------------|-------|
| 00-         | http://192.168.1.1            | • • × |

5- ADSL modem giris penceresinde sorulan kullanıcı adı ve şifre penceresine

Kullanıcı Adı: admin Password: admin yazınız.

| Connect to 192.16                                                | 8.1.1 <b>? ×</b>                                                                                     |
|------------------------------------------------------------------|----------------------------------------------------------------------------------------------------|
| <b>R</b>                                                         | Gr (                                                                                                 |
| The server 192.160<br>and password.                              | 3.1.1 at ADSL Router requires a username                                                             |
| Warning: This serve<br>password be sent i<br>without a secure co | er is requesting that your username and<br>n an insecure manner (basic authentication<br>onnection). |
| <u>U</u> ser name:                                               | Rullanici adi:admin<br>Password: admin                                                               |
| Password:                                                        | ••••                                                                                                 |
|                                                                  | Remember my password                                                                                 |
|                                                                  | OK Cancel                                                                                            |
|                                                                  |                                                                                                    |

Arayüzden **Quick Setup** butonuna tıklayınız. **DSL Auto-connection** yanındaki check işaretini kaldırınız. **VPI:8, VCI:35** yazınız. **Enable Quality of Service** seçenegini işaretleyiniz. **Next** butonuna basınız.

| D-Link                                                                    |                                                                                                    |
|---------------------------------------------------------------------------|----------------------------------------------------------------------------------------------------|
| Device Info<br>Quick Setup<br>Advanced Setup<br>Diagnostics<br>Management | Quick Setup         This Quick Setup will guide you through the steps necessary to configure your DSL Router.         ATM PVC Configuration         Select the check box below to enable DSL Auto-connect process.         DSL Auto-connect         The Port Identifier (PORT) Virtual Path Identifier (VPI) and Virtual Channel Identifier (VCI) are needed for setting up the ATM PVC. Do not change VPI and VCI numbers unless your ISP instructs you otherwise.         PORT: [0-3]       0         VPI: [0-255]       8         VCI: [32-65535]       35         Dable Quality Of Service       Cable Advanced Setup/Quality of Service to assign priorities for the applications.         Enable Quality Of Service       Image: Cable Cable Cab |

**PPP over Ethernet (PPPoE)** seçeneğini işaretleyiniz. **Next** butonuna basınız.

| Device Info               | Connection Type                                                           |
|---------------------------|---------------------------------------------------------------------------|
| Advanced Setup            | Select the type of network protocol for IP over Ethernet as WAN interface |
| Diagnostics<br>Management | O PPP over ATM (PPPoA)                                                    |
|                           | PPP over Ethernet (PPPoE)                                                 |
|                           | MAC Encapsulation Routing (MER)                                           |
|                           | O IP over ATM (IPoA)                                                      |
|                           | O Bridging                                                                |
|                           | Encapsulation Mode                                                        |
|                           | LLC/SNAP-BRIDGING 💌                                                       |

Şimdi karşınıza gelen menüde İnternet hizmet Sağlayıcı (Türk Telekom) size vermiş olduğu kullanıcı adı ve şifrenizi girmelisiniz. (**Örnek : Kullanıcı adı: ahmet@ttnet, Şifre: 1234567)**.

| PPP Username: dlinkme@ttnet   PPP Password: •••••••   PPPoE Service Name: PPPoE Service Name:   Authentication Method: AUTO     Image: Constraint of the service of the service of                   | Device Info<br>Quick Setup<br>Advanced Setup<br>Diagnostics<br>Management | PPP Username and Password<br>PPP usually requires that you have a user name and password to establish your connection. In<br>has provided to you. |
|----------------------------------------------------------------------------------------------------|---------------------------------------------------------------------------|----------------------------------------------------------------------------------------------------|
| PPP Password:   PPPoE Service Name:   Authentication Method:   Authentication Method:   AUTO     Image: Constraint of the service of the service of the |                                                                           | PPP Username: dlinkme@ttnet                                                                                                    |
| PPPoE Service Name:         Authentication Method:         AUTO         ✓         Enable NAT         ✓         Enable Firewall         Obtain default gateway automatically         Use the following default gateway:                                                                                                    |                                                                           | PPP Password:                                                                                                    |
| Authentication Method: AUTO                                                                                                    |                                                                           | PPPoE Service Name:                                                                                                    |
| <ul> <li>Enable NAT</li> <li>Enable Firewall</li> <li>Obtain default gateway automatically</li> <li>Use the following default gateway:</li> </ul>                                                                                                    |                                                                           | Authentication Method: AUTO                                                                                                    |
| <ul> <li>Enable Firewall</li> <li>Obtain default gateway automatically</li> <li>Use the following default gateway:</li> </ul>                                                                                                    |                                                                           | Enable NAT                                                                                                    |
| <ul> <li>Obtain default gateway automatically</li> <li>Use the following default gateway:</li> </ul>                                                                                                    |                                                                           | Enable Firewall                                                                                                    |
| Use the following default gateway:                                                                                                    |                                                                           | Obtain default gateway automatically                                                                                                    |
| O Lice TP Address:                                                                                                    |                                                                           | O Use the following default gateway:                                                                                                    |
| U USE IP AUGIESS.                                                                                                    |                                                                           | O Use IP Address:                                                                                                    |

Yanında kutucuk olanlardan **Retry PPP password on authentication error'un** yanındaki kutucuk işaretleyiniz ve **Next** butonunu tıklayınız.

| PPP IP extension                                                  |
|-------------------------------------------------------------------|
| Advanced DMZ                                                      |
| Non DMZ IP Address:                                               |
| Non DMZ Net Mask:                                                 |
| Dial on demand (with idle timeout timer)                          |
| Use Static IP Address                                             |
| Retry PPP password on authentication error                        |
| Enable PPP Debug Mode                                             |
| Bridge PPPoE Frames Between WAN and Local Ports (Default Enabled) |
| Back                                                              |

Next

Next butonuna basınız.

| D-Link                                                                    |                                                                                                    |           |
|---------------------------------------------------------------------------|----------------------------------------------------------------------------------------------------|-----------|
| Device Info<br>Quick Setup<br>Advanced Setup<br>Diagnostics<br>Management | Enable IGMP Multicast, and WAN Service         Enable IGMP Multicast         Enable WAN Service         Service Name         pppoe_0_8_35_1         PPPOE Link Setting         MTU |           |
|                                                                           |                                                                                                    | Back Next |

#### Next butonuna basınız.

| evice Info<br>uick Setup<br>dvanced Setup | Device Setup<br>Configure the DS                    | SL Rout            | er IP Address and Su | ubnet <mark>Mask for LAN</mark>    | interface. |
|-------------------------------------------|-----------------------------------------------------|--------------------|----------------------|------------------------------------|------------|
| iagnostics                                | IP Address: 19                                      |                    | 2.168.1.1            |                                    |            |
| lanagement                                | Subnet Mask:                                        | 255                | 5.255.255.0          |                                    |            |
|                                           | <ul> <li>Disable DHC</li> <li>Enable DHC</li> </ul> | P Serve<br>P Serve | er<br>er             |                                    |            |
|                                           | Start IP Add                                        | dress:             | 192.168.1.2          |                                    |            |
|                                           | End IP Add                                          | ress:              | 192.168.1.254        |                                    |            |
|                                           | Subnet Mas                                          | k:                 | 255.255.255.0        |                                    |            |
|                                           | Leased Time                                         | e (hour            | r): 24               |                                    |            |
|                                           | Configure the                                       | e secon            | d IP Address and Su  | bnet Mask for L <mark>A</mark> N i | nterface   |

#### Save /Reboot butonuna basınız.

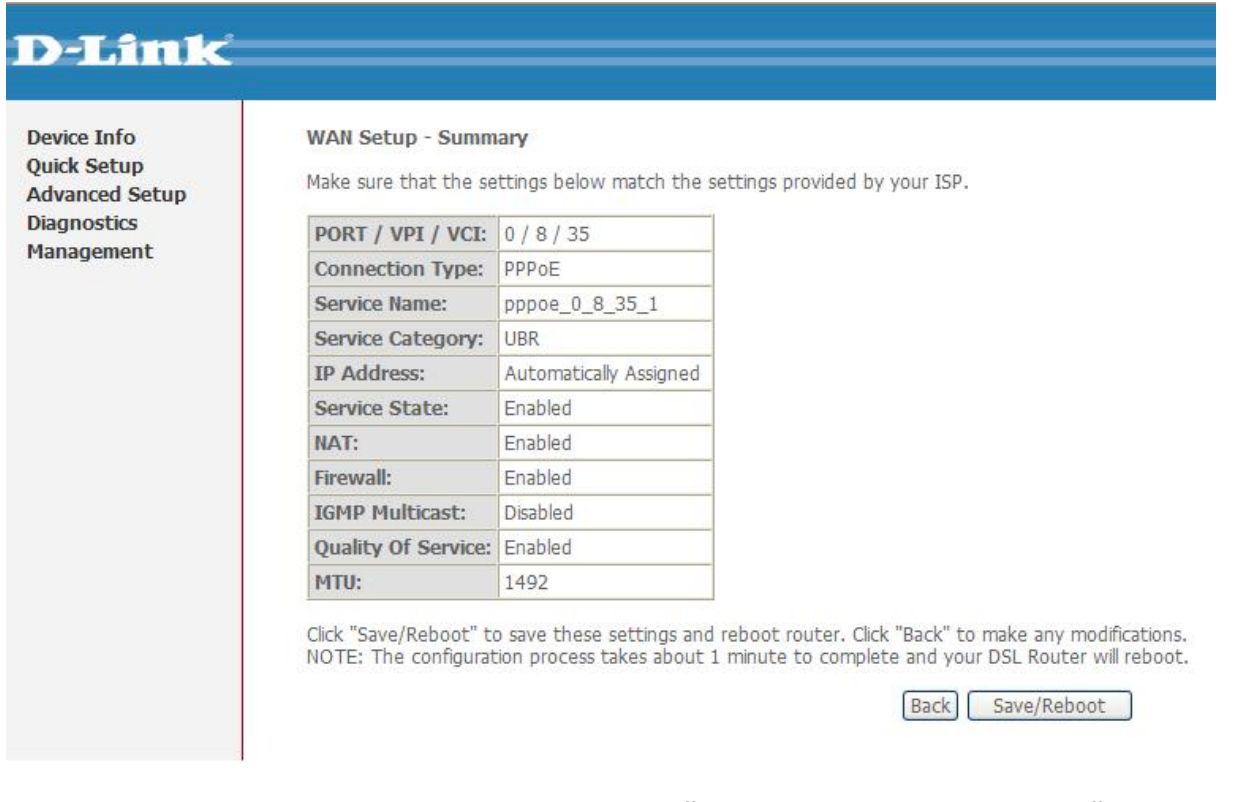

Daha sonra karşınıza Modeminizin ayarların kaıt edildiğini ve kendisini yeniden başlatacağını işlemin 2 dk süreceğini gösteren bir menü çıkacaktır..

| D-Link                                       |                                                                                                    |
|----------------------------------------------|----------------------------------------------------------------------------------------------------|
| Device Info<br>Quick Setup<br>Advanced Setup | DSL Router Reboot<br>The DSL Router has been configured and is rebooting.                                                                                                    |
| Diagnostics<br>Management                    | Close the DSL Router Configuration window and wait for 2 minutes before reopening your web browser. If necessary, reconfigure your PC's IP address to match your new configuration. |

Modem yeniden başlatmayı tamamladıktan sonra **Device info** menüsü açılacaktır. Internet Tarayıcınızı kapatıp interneti kullanabilirsiniz ve şifrelendirmiş kablosuz bağlantısını kullanabilirsiniz

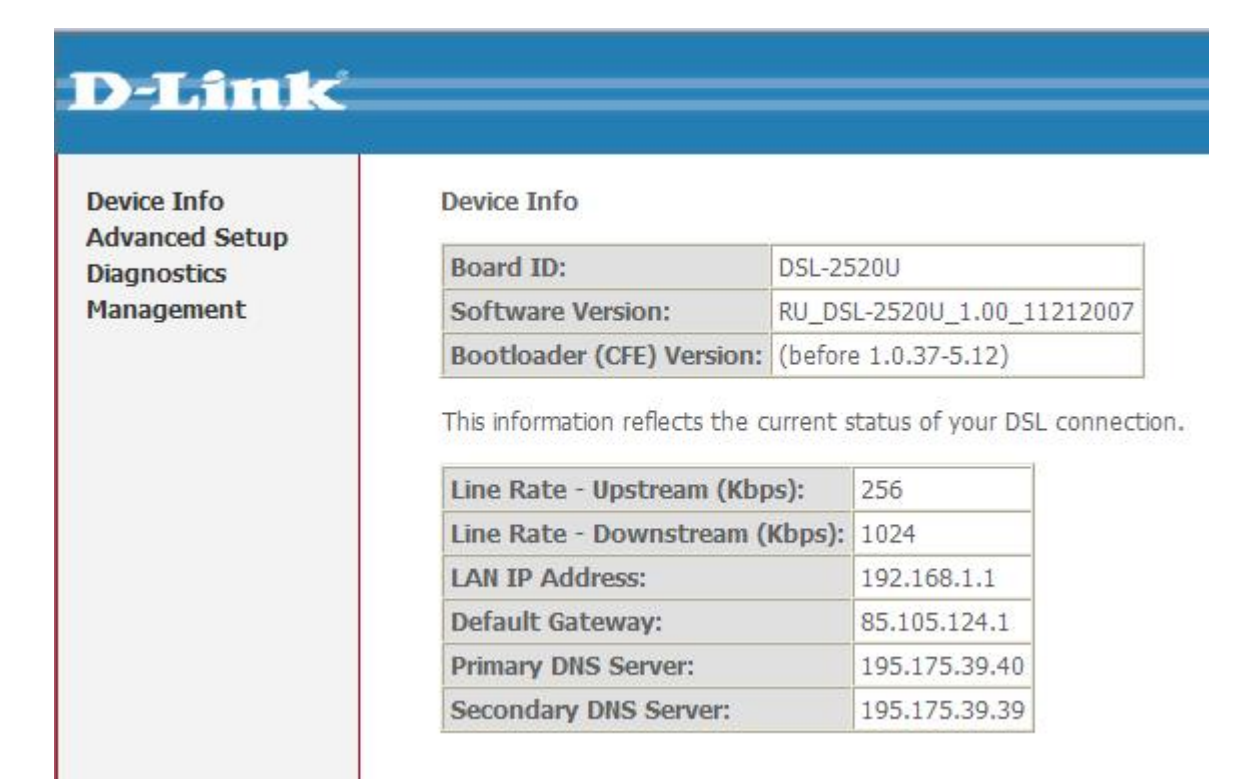

## Devam eden sorunlarınız için lütfen 0 212 289 56 59 D-Link Türkiye Ofisini haftaiçi 09:00- 18:00 arası arayabilirsiniz yada <u>support.tr@dlink-me.com</u> destek adresine mail gönderebilirsiniz.

MODEMİNİZİ İYİ GÜNLERDE KULLANMANIZ DİLEĞİ İLE.